協同組合加入企業社様向けBCP対応ITサービス mdcクラウド・サービス

## スタートアップ特別キャンペーン otstable

業務に必要なデータをクラウド上に安全に保管・バックアップできるビジネス向けサービス 協同組合経由お申込み企業様限定の特別キャンペーン

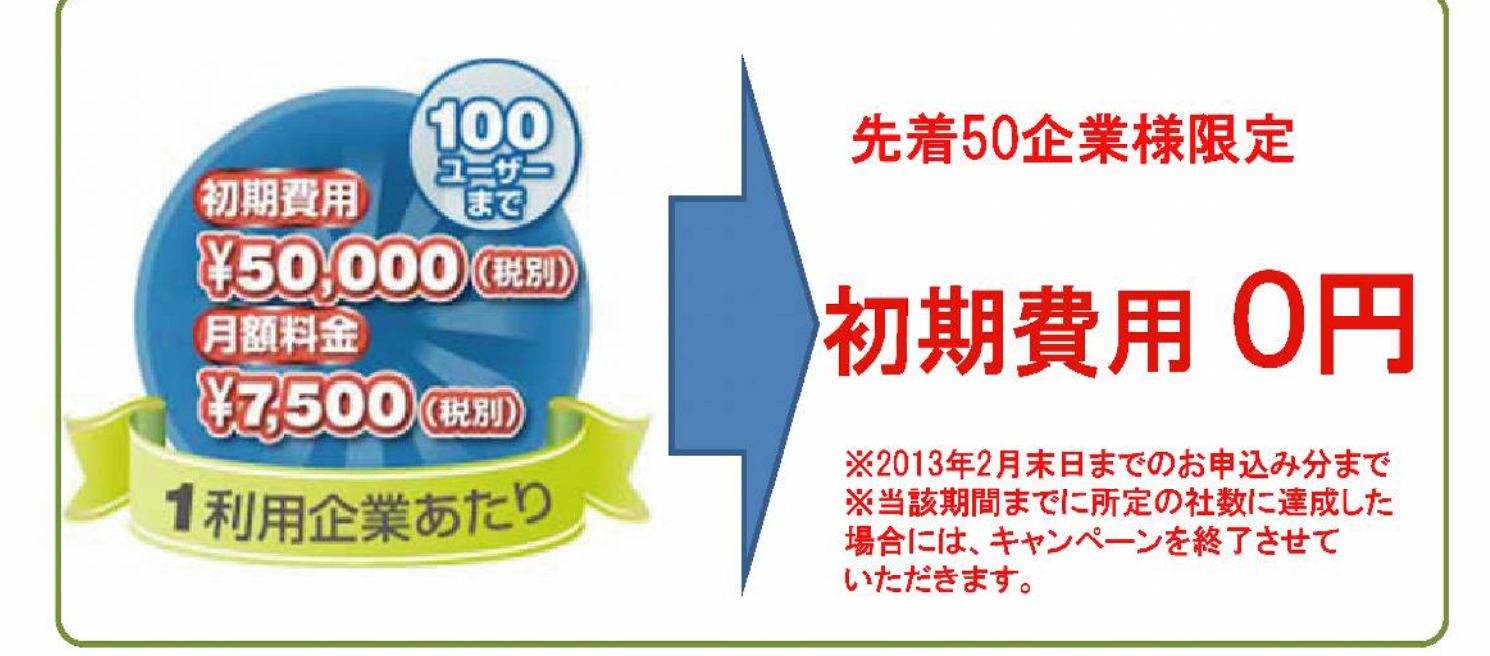

## 東西2拠点で自動バックアップ

消失すると大きな支障となる、企業活動を行ううえで重要なデータを、東西2拠 点のデータセンターに自動でバックアップいたします。Yahoo!クラウドのデータ センターは東日本(首都圏)と西日本(北九州)に立地しています。通常、デー タは東日本のデータセンターにバックアップされ、自動的に西日本のデータセ ンターへミラーリング(同期)されます。そのため、万一、大規模な災害や障害 が東日本で起こり、データセンターに影響があった場合でも、アクセス先を西 日本のデータセンターに切り替えることで、短期間で事業を再開、継続するこ とが可能です。

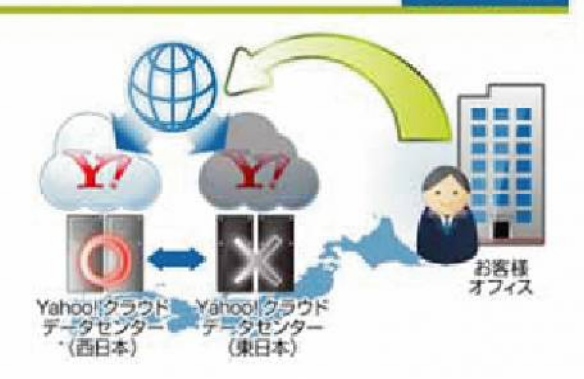

スタートアップ

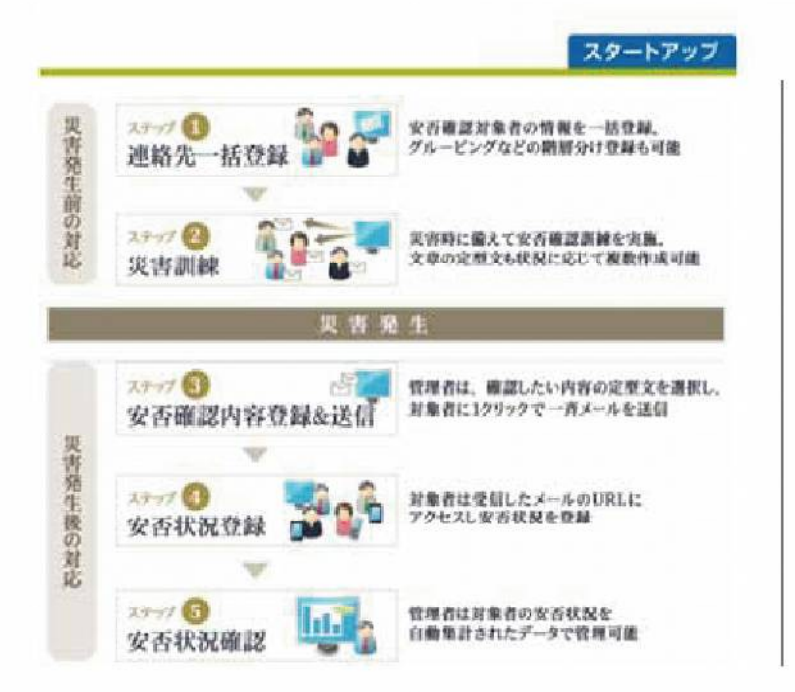

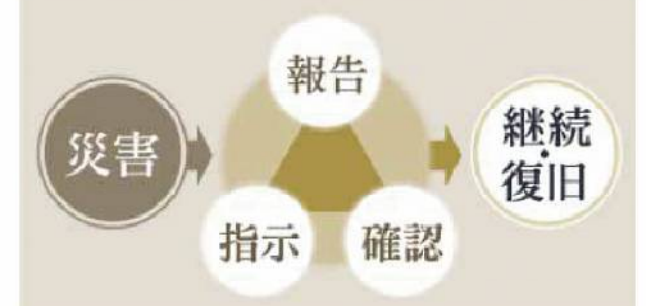

mdcクラウドを利用することで、 災害発生後の従業員の安否確認から 業務に必要な重要データの復旧まで ITを使った早期災害復旧支援を 実現することが可能です。 わずか4つのステップで設定完了(初回のみ)

Correct (+) Ge

@PENVPN

割り当てられるユーザー名とパスワードを入力

配布されたユーザー名とパスワードを入力

ステップ1

ステップ4

00 .

▲ お気に入り

日間、ビデオ > 2 83-590 ·\* 3583-9-

E, 05 (C)

13 F#3X21 15 COFT

▶ ダウンロード m デスクトップ

25. 単成表示した場所

Password

指定されたURLにアクセスし

画面はWindows7の例 ステップ2 「OK」ボタンをクリック **OPENVPN** 

petitertally have peer computer. Dety and at the face com-petitertally have peer computer. Dety any adhean from patient per-from computer and

ブラウザ上でアクセスに必要なソフトウェアと

VPN接続に必要な証明書をインストール

ステップ3 **OPENVPN**<sup>®</sup> \* \*\* 整理・ 豊き込む 新しいフォルダー You are now connected to demo openypricloud net 문화지하 天祭 with IP address 10.8.0.10 ou have been connected for: 00.00.22 Traffic: 7.9 KB in, 6.2 KB out Closing this window will not disconnect you from the network 正元 🗟 Excel, Wordなどのファイル、テキストファイルや デジカメの画像などさまざまなファイルをドラッグ&ドロップ でクラウドに保存することが可能です。

クラウドへのファイル転送では、 データを暗号化して通信するので セキュリティも安心

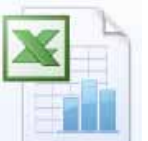

保存されたファイルは、自動で 東西日本2拠点にある クラウドサーバーで同期されます。

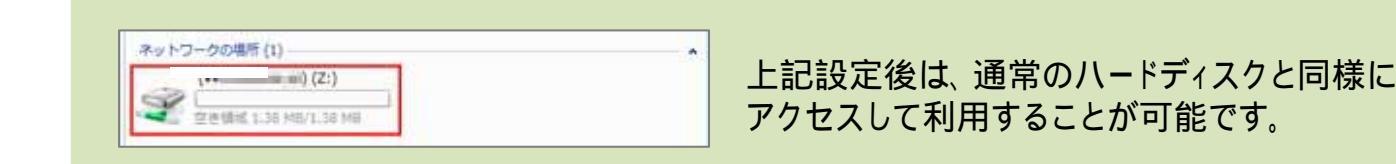

緊急時にクラウドからデータを取り出す際も上記の手順で 行うことが可能です。自宅のPC、知人のPCなどからアクセス可能です。

本サービスに関するお問い合わせは、協同組合横浜マーチャンダイジングセンター事務局まで 電話番号 045 - 784 - 1501 (MDC事務局)  $\times - \mathcal{W}$ : mdc@mdc.or.jp